# Инструкция для подачи заявления и документации для проведения негосударственной экспертизы в электронном виде.

Для прохождения негосударственной экспертизы, необходимо на нашем сайте <u>http://expert-sar.ru/</u> выбрать вкладку "ЗАЯВЛЕНИЕ", скачать и заполнить его по всем пунктам, перевести в формат PDF (не сканировать) и подписать ОТСОЕДИНЕННОЙ ЭЦП (создание отсоединенной ЭЦП описано в конце), после этого прислать на нашу почту expert-sar@mail.ru.

| ⇒ Я े        | expert-sar.ru Мордовский институт негосударствен                                                                                                    | ной экспертизы                                  |                                            |                  |           |             |       |
|--------------|----------------------------------------------------------------------------------------------------|-------------------------------------------------|--------------------------------------------|------------------|-----------|-------------|-------|
|              | 000 "МИНЭ" окомп                                                                                                    | АНИИ АККРЕДИТАЦИЯ                               | PEECTP                                     | регламент        | ЗАЯВЛЕНИЕ | ЛАБОРАТОРИЯ | СВЯЗЬ |
|              | Оформить заявление                                                                                                    |                                                 |                                            |                  |           |             |       |
|              | Прикрепите заявление, подписанное Вами, в форм<br>Ожидайте, когда на Вашу почту придёт письмо!<br>Нет заявления? Вы можете оформить его на наше<br>Или же <u>скачать</u> бланк для письменного оформлен | ие ниже!<br>м сайте<br>ия                       |                                            |                  |           |             |       |
|              | Инструкция                                                                                                    | Договор                                         |                                            |                  |           |             |       |
|              | Шаг 1. Определитесь с формой                                                                                                    | й Шаг 6. Договор                                |                                            |                  |           |             |       |
|              | Заполнить заявление на с <mark>айте</mark> , либо<br>скачать бланк заявления                                                                                                    | Оплачиваете счет, п<br>(ЭЦП)<br>направляете Нам | одписывает                                 | те договор       |           |             |       |
|              | Шаг 2. Подпись                                                                                                    | ·                                               |                                            |                  |           |             |       |
|              | Подписать ЭЦП                                                                                                    | Шаг 7. Отправк<br>документации                  | а договор                                  | ра и             |           |             |       |
| es/blank.doc | Шаг 3. Отправка                                                                                                    | Направляете догово<br>подписанные ЭЦП,          | р и докумен<br>на email: <mark>ex</mark> i | нтацию,<br>pert- |           |             |       |

Далее в течении дня вам на почту будет направлен счет и договор на проведение экспертизы.

Оплачиваете счет, подписываете договор рукописной подписью с печатью организации и направляете документацию, подписанные ОТСОЕДИНЕННОЙ ЭЦП, на наш e-mail: expert-sar@mail.ru.

Документацию следует направлять в формате согласно Регламенту и Приказу Минстроя РФ №783/пр от 12.05.2017г.

Размер файла не должен превышать предельного размера в 80 мегабайт (в случае превышения предельного размера, документ делится на несколько, название каждого файла дополняется словом "Фрагмент" и порядковым номером файла, полученного в результате деления)

#### Вся документация должна быть упакована в архив и разделена по следующим папкам:

|       | bywcp comena                 | 5110 p.M                   | 40 11110        | Cospers |
|-------|------------------------------|----------------------------|-----------------|---------|
| >     | Заключение 1 >               |                            |                 |         |
| -     | ^ Имя                        | Дата изменения             | а Тип           | Размер  |
| ступ  | 📙 Исходно-разрешительная док | ументация 30.10.2017 14:33 | Папка с файлами | I.      |
| 7     | 📙 Проектная документация     | 30.10.2017 14:33           | Папка с файлами | I       |
| Ŕ     | 📙 Результаты инженерных изыс | каний 30.10.2017 14:33     | Папка с файлами | I       |
| ци 🖈  |                              |                            |                 |         |
| 10. 📌 |                              |                            |                 |         |
| 1.2   |                              |                            |                 |         |
| ни 🖈  |                              |                            |                 |         |
| НИЕ   |                              |                            |                 |         |

# Содержание папки "Исходно-разрешительная документация"

| •    | Заключение 1 > Исходно-разрешительная документация > |   |    |                                                                                                    |  |  |
|------|------------------------------------------------------|---|----|----------------------------------------------------------------------------------------------------|--|--|
| _    |                                                      | ^ | Им | R                                                                                                    |  |  |
| дос  | туп                                                  |   |    | Свидетельство о допуске СРО ПД и ИИ                                                                         |  |  |
| и    | *                                                    |   |    | Градостроительный план земельного участка                                                                   |  |  |
|      | *                                                    |   |    | Документы на земельный участок, в границах которого осуществляется архитектурно-строительное проектирование |  |  |
| эбш  | и 🖈                                                  |   |    | Задание на выполнение инженерных изысканий                                                                  |  |  |
| й ст | 0. 📌                                                 |   |    | Задание на проектирование                                                                                   |  |  |
| нты  | *                                                    |   |    | Иные данные                                                                                                 |  |  |
| жен  | ия                                                   |   |    | ТУ на подключение к сетям ИТО                                                                               |  |  |
| ЧEН  | INE                                                  |   |    |                                                                                                    |  |  |
| ино  | газс                                                 |   |    |                                                                                                    |  |  |

Каждый файл в папках должен быть подписан\* открепленной подписью:

|        | вуфер обмена                     | лорядоч                            | опл                    | COS      | дато |
|--------|----------------------------------|------------------------------------|------------------------|----------|------|
| >      | Заключение 1 > Исходно-разрешите | ельная документация 🚿 Свидете      | льство о допуске СРО Г | 1ДиИИ    |      |
|        | ^ Имя                            | Дата изменения                     | Тип                    | Размер   |      |
| оступ  | 🗾 СРО (инженерные изыскани       | <b>я) цвет 19</b> 24.10.2017 22:40 | Adobe Acrobat D        | 5 975 KB |      |
| 7      | СРО (инженерные изыскани         | я) цвет 19 30.10.2017 13:13        | Файл "SIG"             | 6 KB     |      |
| *      | 🗾 СРО (проектирование) цвет      | pdf 24.10.2017 22:40               | Adobe Acrobat D        | 6 616 KE |      |
| іщи 🖈  | 📄 СРО (проектирование) цвет      | pdf.sig 30.10.2017 13:13           | Файл "SIG"             | 6 КБ     |      |
| сто. 📌 |                                  |                                    |                        |          |      |
| гы 🖈   |                                  |                                    |                        |          |      |

\*Исходно-разрешительная документация должна соответствовать Постановлению Правительства Российской Федерации № 145 от 5 марта 2007г. "О порядке организации и проведения государственной экспертизы проектной документации и результатов инженерных изысканий" и быть подписана ЭЦП заявителя.

#### Исходно-разрешительная документация:

1. Для проведения экспертизы одновременно проектной документации и результатов инженерных изысканий, выполненных для подготовки такой проектной документации, представляются:

## - заявление о проведении экспертизы;

- задание на проектирование;

#### - задание на выполнение инженерных изысканий;

- документы, подтверждающие полномочия заявителя действовать от имени застройщика, технического заказчика (в случае, если заявитель не является техническим заказчиком и (или) застройщиком), в которых полномочия на заключение, изменение, исполнение, расторжение договора о проведении экспертизы должны быть оговорены специально;

- выписка из реестра членов саморегулируемой организации в области архитектурностроительного проектирования и (или) инженерных изысканий, членом которой является исполнитель работ по подготовке проектной документации и (или) выполнению инженерных изысканий, действительная на дату передачи проектной документации и (или) результатов инженерных изысканий застройщику (техническому заказчику) (представляется в случае, если в соответствии с законодательством Российской Федерации требуется членство исполнителя работ по подготовке проектной документации и (или) выполнению инженерных изысканий в саморегулируемой организации в области архитектурно-строительного проектирования и (или) в области инженерных изысканий;

- **сведения** о главном инженере проекта (далее – ГИП) и о главном архитекторе проекта (далее – ГАП) в национальном реестре специалистов (далее – НРС);

– **сведения** о разработчиках проектной документации и отчетов о РИИ в едином реестре сведений о членах саморегулируемых организаций (далее – СРО) в области инженерных изысканий, архитектурно-строительного проектирования НОПРИЗ.

- документ, подтверждающий передачу проектной документации и (или) результатов инженерных изысканий застройщику (техническому заказчику);

- Правоустанавливающие документы на земельный участок;

- Градостроительный план (за исключением линейных объектов);

- Технические условия на подключение к инженерным сетям;

- Проект планировки территории, проект межевания территории (для линейных объектов);

- Специальные технические условия (при наличии):

- Расчет пожарных рисков (при наличии);

- Материалы обследования (при наличии);

- Проект сокращения санитарно-защитной зоны (при наличии);

2. Для проведения экспертизы одновременно проектной документации, подготовленной с использованием проектной документации повторного использования, и результатов инженерных изысканий, выполненных для подготовки такой проектной документации, представляются документы, указанные в пункте 1, а также:

- положительное заключение экспертизы в отношении применяемой проектной документации повторного использования и справка с указанием разделов представленной на государственную экспертизу проектной документации, которые не подвергались изменению и полностью соответствуют проектной документации повторного использования;

- документ, подтверждающий право застройщика (технического заказчика) на использование проектной документации повторного использования, исключительное право на которую принадлежит иному лицу (договор об отчуждении исключительного права, лицензионный договор, сублицензионный договор и тому подобные);

- документ, подтверждающий аналогичность назначения и проектной мощности проектируемого объекта капитального строительства и соответствие природных и иных условий территории, на которой планируется осуществлять строительство такого объекта капитального строительства, назначению, проектной мощности объекта капитального строительства и условиям территории, с учетом которых проектная документация повторного использования, которая использована для проектирования, подготавливалась для первоначального применения, в случае

если законодательством Российской Федерации установлено требование о подготовке проектной документации с обязательным использованием проектной документации повторного использования;

Для проведения экспертизы проектной документации после проведения экспертизы изысканий, результатов инженерных выполненных для подготовки такой проектной документации, представляются документы, указанные в пункте 1 (за исключением копии задания на выполнение инженерных изысканий, а также выписки из реестра членов саморегулируемой организации в области инженерных изысканий, членом которой является исполнитель работ по выполнению инженерных изысканий, или документов, подтверждающих, что для исполнителя работ по выполнению инженерных изысканий не требуется членство в саморегулируемой организации в области инженерных изысканий), и положительное заключение экспертизы результатов инженерных изысканий, при этом результаты инженерных изысканий повторно не представляются. В случае подготовки проектной документации с использованием проектной документации повторного использования также представляются документы, указанные в пункте 2.

**Организация по проведению экспертизы** вправе дополнительно истребовать от заявителя представления расчетов конструктивных и технологических решений, используемых в проектной документации, а также материалов инженерных изысканий. Указанные расчеты и материалы должны представляться заявителем в 5-дневный срок после получения соответствующего запроса. Не допускается истребование от заявителей иных сведений и документов.

Документы, представляемые в электронной форме, подписываются руководителем организации или уполномоченным им лицом с использованием усиленной квалифицированной электронной подписи, предусмотренной Федеральным законом "Об электронной подписи".

Требования к формату документов, представляемых в электронной форме, утверждаются Министерством строительства и жилищно-коммунального хозяйства Российской Федерации.

Проектная документация на объект капитального строительства может представляться применительно к отдельным этапам строительства, реконструкции объекта капитального строительства.

# Содержание папки "Проектная документация"

Документация предоставляемая на экспертизу, должна быть представлена в полном объеме и соответствовать Постановлению N 87 от 16 февраля 2008 года "О составе разделов проектной документации и требованиях к их содержанию" (с изменениями в ред. от 06.05.2024),

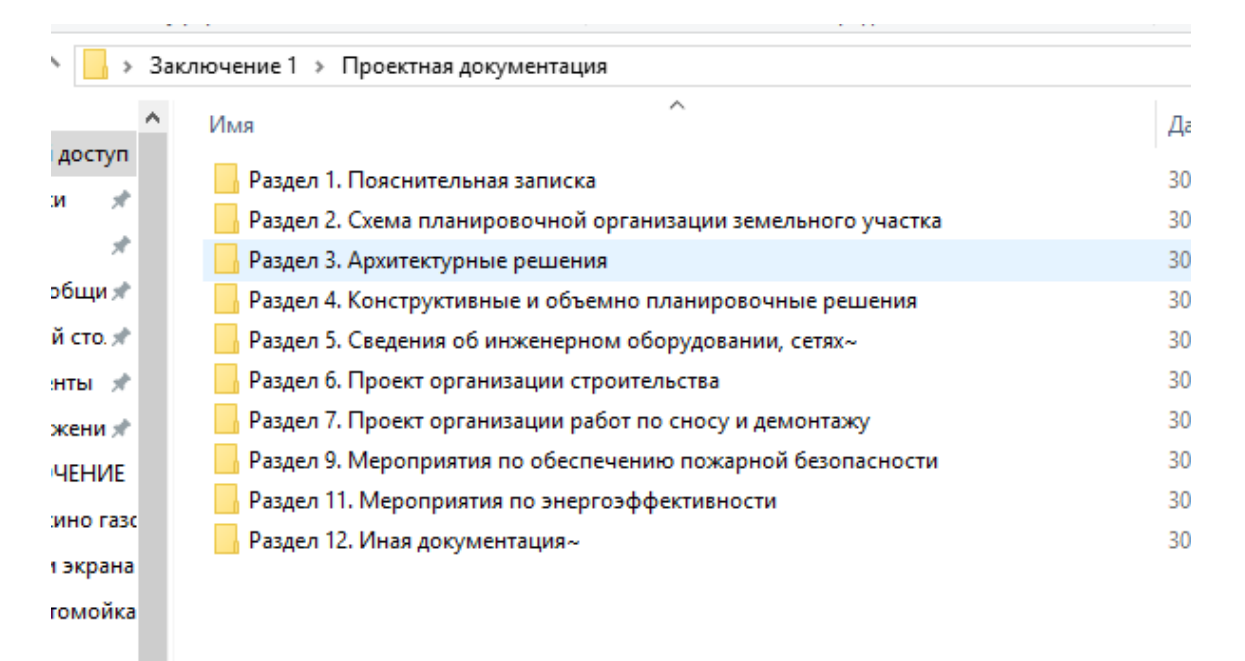

Имя каждого файла должно соответствовать содержащемуся в нём разделу проектной документации\*\*:

например, файл с именем 9349.15-0-АС.pdf, содержит раздел альбома 9349.15-0-АС и т.д.

|                      | ywep oomena                            | лорядоч                 | DID                  | Создать        |
|----------------------|----------------------------------------|-------------------------|----------------------|----------------|
| ۰ <mark> </mark> > 3 | аключение 1 🔸 Проектная документация 🔸 | Раздел 4. Конструктивны | ые и объемно планиро | вочные решения |
| 10.57/7              | Имя                                    | Дата изменения          | Тип                  | Размер         |
| доступ               | 🔁 9349.15-0-AC.pdf                     | 24.10.2017 22:39        | Adobe Acrobat D      | 883 KE         |
|                      | 9349.15-0-AC.pdf.sig                   | 30.10.2017 13:19        | Файл "SIG"           | 6 КБ           |
| льютер               | 🗾 9349.15-КР.Книга 1.pdf               | 24.10.2017 22:39        | Adobe Acrobat D      | 9 794 KБ       |
| Charlen M            | 📄 9349.15-КР.Книга 1.pdf.sig           | 30.10.2017 13:19        | Файл "SIG"           | 6 КБ           |
| Sites on IV          | 🗾 9349.15-КР.Книга 2.pdf               | 24.10.2017 22:39        | Adobe Acrobat D      | 8 165 KE       |
|                      | 📄 9349.15-КР.Книга 2.pdf.sig           | 30.10.2017 13:20        | Файл "SIG"           | 6 KE           |
| нты                  | 코 9349.15-КР.Книга 3.pdf               | 24.10.2017 22:39        | Adobe Acrobat D      | 6 552 KB       |
| и                    | 📄 9349.15-КР.Книга 3.pdf.sig           | 30.10.2017 13:20        | Файл "SIG"           | 6 KE           |
| жения                | 코 9349.15-КР.Книга 4.pdf               | 24.10.2017 22:39        | Adobe Acrobat D      | 4 973 KE       |
|                      | 📄 9349.15-КР.Книга 4.pdf.sig           | 30.10.2017 13:20        | Файл "SIG"           | 6 KE           |
| ные объект           | 🔁 9349.15-КР.Разрешение.pdf            | 24.10.2017 22:39        | Adobe Acrobat D      | 369 KE         |
| 3                    | 📄 9349.15-КР.Разрешение.pdf.sig        | 30.10.2017 13:20        | Файл "SIG"           | 6 KE           |
| и стол               | 🔁 9349.15-KP.TP1.pdf                   | 24.10.2017 22:39        | Adobe Acrobat D      | 1 209 KE       |
| Циск                 | 9349.15-KP.TP1.pdf.sig                 | 30.10.2017 13:20        | Файл "SIG"           | 6 KE           |
|                      | 🔁 9349.15-KP.TP2.pdf                   | 24.10.2017 22:39        | Adobe Acrobat D      | 537 KE         |
| )                    | 9349.15-KP.TP2.pdf.sig                 | 30.10.2017 13:20        | Файл "SIG"           | 6 KE           |
|                      | 🔁 9349.15-KP.TP3.pdf                   | 24.10.2017 22:39        | Adobe Acrobat D      | 1 686 KE       |
|                      | 9349.15-KP.TP3.pdf.sig                 | 30.10.2017 13:21        | Файл "SIG"           | 6 KE           |

\*\*Проектная документация, сформированная в форме электронного документа, подписывается лицами, участвующими в ее разработке, осуществлении нормоконтроля и согласовании, а в случае невозможности обеспечения их электронной подписью - на отдельные документы в составе проектной документации оформляется информационно-удостоверяющий лист на бумажном носителе, содержащий наименование электронного документа, к которому он выпущен, фамилии и подписи не обеспеченных электронной подписью лиц, дату и время последнего изменения документа. Такой информационно-удостоверяющий лист сканируется в соответствии с пунктом б настоящих Требований, и сформированный по результатам сканирования электронный документ подписывается лицом, уполномоченным на предоставление документов для оказания услуг, с использованием электронной подписи.

| Номер<br>п/п                          | Об<br>Д   | означени<br>окумента                                             | ie<br>I  | Наимен                                                           | Наименование документа Номер последнего изменения (версии |                 |      | ер последнего<br>нения (версии) |
|---------------------------------------|-----------|------------------------------------------------------------------|----------|------------------------------------------------------------------|-----------------------------------------------------------|-----------------|------|---------------------------------|
| 1                                     |           |                                                                  |          | Раздел 3. «Объемно-<br>планировочные и<br>архитектурные решения» |                                                           |                 | 2    |                                 |
|                                       | CRC32     | 2                                                                |          |                                                                  |                                                           | F781C           | E8E  |                                 |
| Наименование файла                    |           | Дата и время<br>последнего Размер файла, байт<br>изменения файла |          | йла, байт                                                        |                                                           |                 |      |                                 |
| Разде                                 | ел 3 АР и | зм.2.pdf                                                         |          | 03.04.2024                                                       |                                                           | 2702            | 2646 |                                 |
| Характер р                            | аботы     |                                                                  | Фамили   | ия Подпись                                                       |                                                           | Дата подписания |      |                                 |
| Разраб                                | 5.        |                                                                  |          |                                                                  | -                                                         |                 | (    | 03.04.2024                      |
| Н. контр.                             |           |                                                                  |          |                                                                  | (                                                         | 03.04.2024      |      |                                 |
| ГИП                                   |           |                                                                  |          |                                                                  | (                                                         | 03.04.2024      |      |                                 |
| Информационно-<br>удостоверяющий лист |           | Раздел ПД                                                        | №3-АР ИХ | УЛ                                                               | Лист<br>1                                                 | Листов<br>1     |      |                                 |

Пример информационно-удостоверяющего листа

Содержание папки Раздел 1 «Пояснительная записка»

| Раздел 1. По | ояснительная записка      |                 | ∨ О Поиск        | в: Раздел 1. Поясни |
|--------------|---------------------------|-----------------|------------------|---------------------|
|              | Имя                       | Дата изменения  | Тип ~            | Размер              |
|              | ▶ 9-24-Π3.pdf             | 18.06.2024 9:27 | Adobe Acrobat D  | 315 KE              |
| ж.           | 📑 9-24-ПЗ.sig             | 18.06.2024 9:28 | Файл "SIG"       | 4 КБ                |
| Я            | 💽 9-24-ПЗ.хтl             | 18.06.2024 9:27 | Microsoft Edge H | 70 КБ               |
| *            | 📄 9-24-ПЗ.хml.sig         | 18.06.2024 9:27 | Файл "SIG"       | 4 KБ                |
| *            | 💫 9-24-ПЗ-ИУЛ xml.pdf     | 18.06.2024 9:39 | Adobe Acrobat D  | 126 KE              |
| ж застройки  | 📄 9-24-ПЗ-ИУЛ xml.pdf.sig | 18.06.2024 9:39 | Файл "SIG"       | 4 КБ                |
|              | 💫 9-24-ПЗ-ИУЛ.pdf         | 18.06.2024 9:27 | Adobe Acrobat D  | 315 KE              |
|              | 📄 9-24-ПЗ-ИУЛ.pdf.sig     | 18.06.2024 9:28 | Файл "SIG"       | 4 KБ                |

Для загрузки заключение в ГИС ЕГРЗ, дополнительно, раздел 1 «Пояснительная записка» предоставляется в формате XML\*\*\*

Информацию о сервисе по формированию xml-формы можно просмотреть по ссылке:

https://gge.ru/press-center/news/servis-po-formirovaniyu-poyasnitelnoy-zapiski-v-xml/?sphrase\_id=302986

\*\*\*Схемы, подлежащие использованию для формирования документов в формате xml (xmlсхема), размещаются на официальном сайте Минстроя России и вводятся в действие по истечении трех месяцев со дня размещения.

## Содержание папки "Результаты инженерных изысканий"

В папке "Результаты инженерных изысканий", отчеты должны находиться в соответствующих папках.

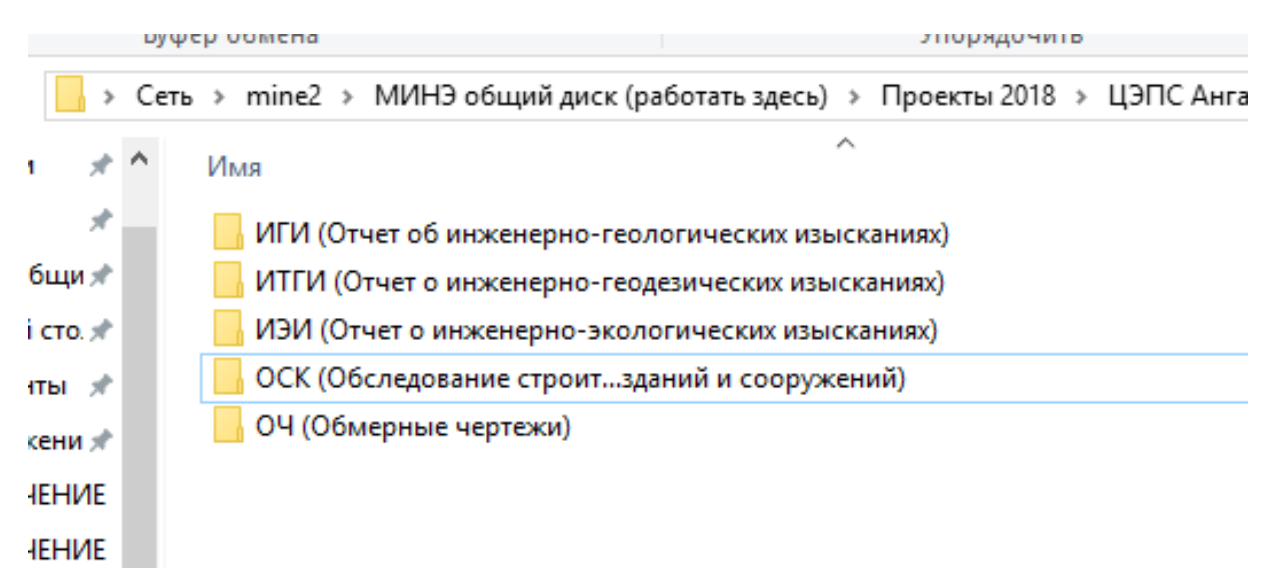

Каждый документ должен быть подписан ЭЦП заявителя.

| А                | Дата изменения   | Тип             | Размер    |
|------------------|------------------|-----------------|-----------|
| 💫 85-ИГДИ -УЛ    | 06.02.2024 10:19 | Adobe Acrobat D | 553 KE    |
| 🛃 85-ИГДИ        | 13.11.2023 14:34 | Adobe Acrobat D | 23 038 KE |
| 📄 85-ИГИ -УЛ.sig | 06.02.2024 10:20 | Файл "SIG"      | 5 KB      |
| 📄 85-ИГИ.pdf.sig | 06.02.2024 10:20 | Файл "SIG"      | 5 KB      |

. . . .

Так же при проведении экспертизы Вам будут направляться замечания, необходимо будет присылать ответы на них, подписанные ОТСОЕДИНЕННОЙ ЭЦП заявителя и отчеты по результатам инженерных изысканий с внесенными изменениями, так же подписанные ОТСОЕДИНЕННОЙ ЭЦП заявителя (все в формате .pdf), взамен ранее присланных.

Когда все замечания будут сняты экспертами, Вам будет направлено заключение для ознакомления. После согласования, документация и заключение будут направлены в ГИС ЕГРЗ для проверки и присвоения номера. По присвоению номера заключения, Вы получаете от нас ссылку на криптоконтейнер с заключением.

Так же необходимо предоставить (для загрузки заключения в ГИС ЕГРЗ) информацию о включении сведений в Национальный реестр специалистов о разработчиках проектной документации и отчетов о РИИ.

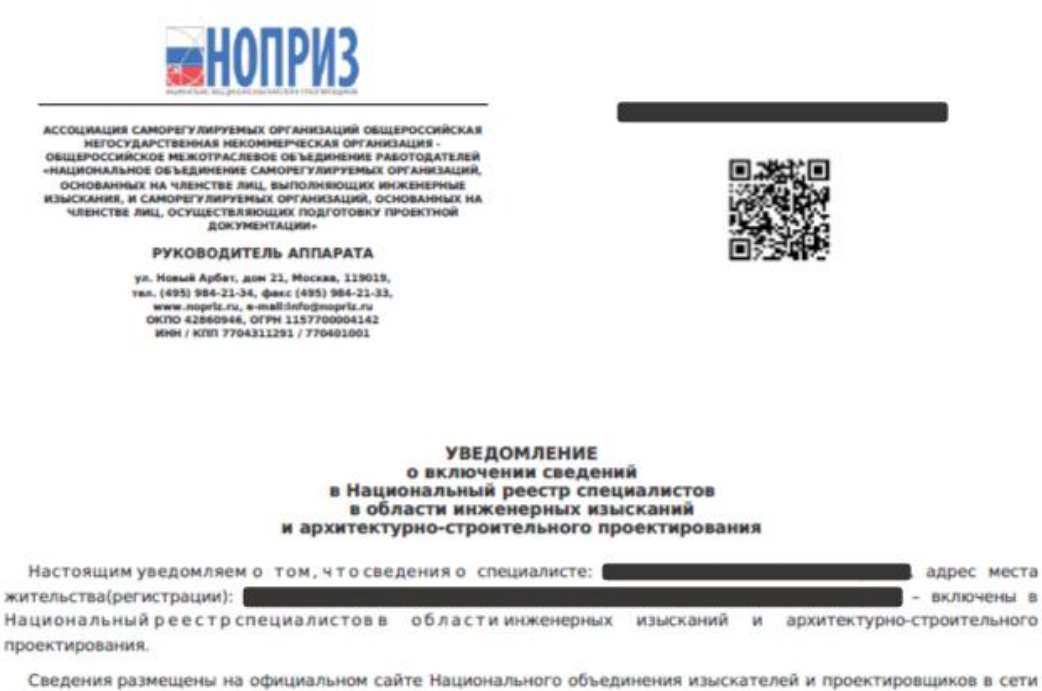

Сведения размещены на официальном сайте Национального объединения изыскателей и проектировщиков в сети «Интернет»: https://www.nopriz.ru, в разделе «Национальный реестр специалистов в области инженерных изысканий и архитектурно-строительного проектирования».

Записи присвоен идентификационный номер -

### Создание отсоединенной электронной подписи с помощью КриптоАРМ

Для создания отсоединенной электронной подписи (ЭП) с помощью <u>КриптоАРМ</u>, выполните следующие действия:

1. Нажмите на подготовленный файл правой кнопкой мыши. Выберите пункт **КриптоАРМ**, затем нажмите Подписать **Подписать** 

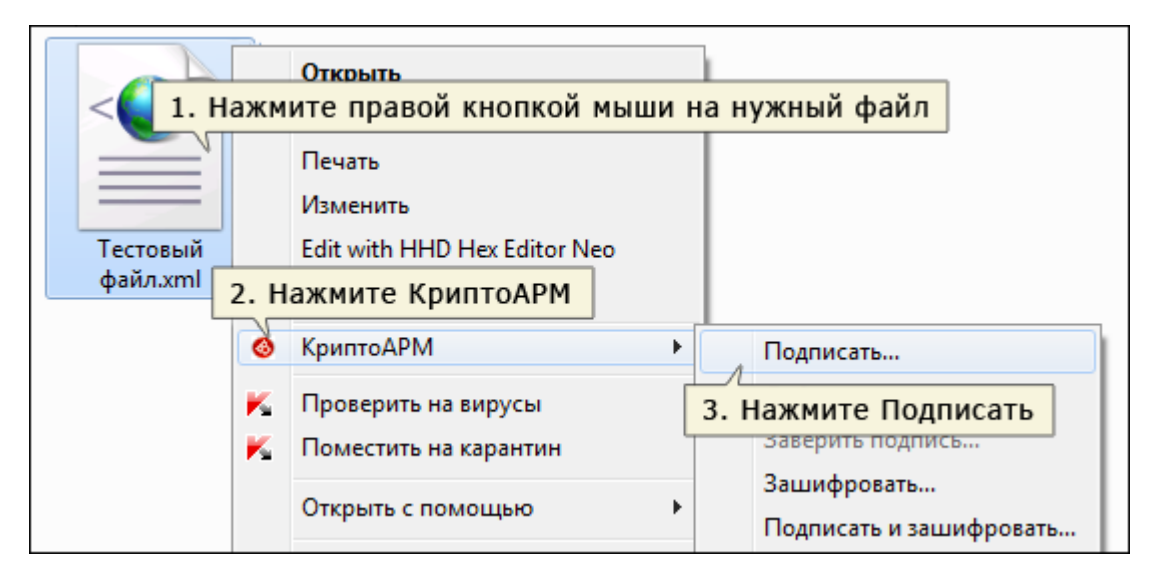

### 2. В открывшемся окне нажмите Далее

| 🚳 КриптоАРМ :: Создание ЭП                                                                                       |                                                                                                    |  |  |  |
|----------------------------------------------------------------------------------------------------|----------------------------------------------------------------------------------------------------|--|--|--|
|                                                                                                    | Вас приветствует Мастер создания<br>электронной подписи!                                                                                                    |  |  |  |
|                                                                                                    | Для создания подписи вам необходимо выбрать:                                                                                                    |  |  |  |
|                                                                                                    | 1) файл с данными для подписи                                                                                                    |  |  |  |
| <ol> <li>2) режим создания подписи: отделенная подпис<br/>или совмещенная с исходными данными из файл</li> </ol> |                                                                                                    |  |  |  |
| Þ                                                                                                    | <ol> <li>дополнительные параметры подписи - время<br/>создания, идентификатор ресурса и ваш<br/>комментарий</li> </ol>                                                 |  |  |  |
| 0                                                                                                    | <ol> <li>сертификат открытого ключа для<br/>формирования подписи. Сертификат должен быть<br/>связан с ключевым контейнером, к которому вы<br/>имеете доступ</li> </ol> |  |  |  |
|                                                                                                    | Для упрощения работы вы можете выбрать уже<br>установленные настройки параметров подписи:                                                                              |  |  |  |
|                                                                                                    | Наименование:                                                                                                    |  |  |  |
|                                                                                                    | Использовать настройку по умолчанию                                                                                                    |  |  |  |
| Нажмите Далее                                                                                                    |                                                                                                    |  |  |  |
| < <u>Н</u> азад Далее > Отмена                                                                                   |                                                                                                    |  |  |  |

3. В следующем окне нажмите Далее

| 🚳 КриптоАРМ :: Создание ЭП 🛛 📃 💌                                    |                         |                    |             |
|---------------------------------------------------------------------|-------------------------|--------------------|-------------|
| Выбор файлов<br>Выберите файлы исходных данных для создания подписи |                         |                    |             |
| Имя                                                                 | Размер /                | Дата изменения     | Путь        |
| Готовый файл.txt                                                    | 4 Bytes (               | 03.02.2017 16:23:3 | 7 C:\Us     |
| •                                                                   |                         |                    | - F         |
| Добавить файл                                                       | Добавить папку          | Удалить (          | Удалить все |
|                                                                     |                         | l                  | Просмотр    |
|                                                                     | Нажи<br>< <u>Н</u> азад | мите Далее         | Отмена      |

4. В окне выбора выходного формата файла подписи выберите пункт **DER-кодировка**, поставьте галочку **Помещать выходные файлы в указанный каталог**, и выберите каталог для сохранения открепленной подписи. Затем нажмите **Далее** 

| КриптоАРМ :: Под                                                                                                    | писать и зашифровать                                                                                          | ×       |  |  |  |
|----------------------------------------------------------------------------------------------------|----------------------------------------------------------------------------------------------------|---------|--|--|--|
| Выходной форма<br>Выберите жела                                                                                                    | Выходной формат файла<br>Выберите желаемый выходной формат зашифрованного файла                               |         |  |  |  |
| 1. Выберите                                                                                                    | DER-кодировка                                                                                                 |         |  |  |  |
| <ul> <li>DER-кодиров</li> <li>BASE64-коди</li> <li>2. Выберите</li> </ul>                                                                                                    | <ul> <li>DER-кодировка *. sig</li> <li>ВАЅЕ64-кодировка *. enc</li> <li>Выберите каталог для файла</li> </ul> |         |  |  |  |
| 🔘 Архивироват                                                                                                    | ь файлы перед шифрованием                                                                                     |         |  |  |  |
| Имя файла:                                                                                                    | С:\Users\SPK-efimova\Desktop\161_алкогс                                                                       | Выбрать |  |  |  |
| 💿 Помещать вы                                                                                                    | іходные файлы в указанный каталог                                                                             |         |  |  |  |
| C:\Users\SPK-ef                                                                                                    | îmova\Desktop\                                                                                                | Выбрать |  |  |  |
| <ul> <li>Сохранять структуру вложенности каталогов</li> <li>Отправить выходные файлы по электронной почте</li> <li>Открыть окно почтового клиента</li> <li>Открыть окно почтового клиента</li> <li>3. Нажмите Далее</li> <li>Отмена</li> </ul> |                                                                                                    |         |  |  |  |

5. В окне установки параметров подписи в списке "Использование подписи" выберите пункт **Утверждено**, а так же поставьте галочку **Сохранять подпись в отдельном файле**. Все остальные галочки уберите.

# 6. Затем нажмите Далее

| КриптоАРМ :: Создание ЭІ                       | Π                                                                 |  |  |  |  |  |
|------------------------------------------------|-------------------------------------------------------------------|--|--|--|--|--|
| Параметры подписи<br>Установите желаемые г     | <b>Параметры подписи</b><br>Установите желаемые параметры подписи |  |  |  |  |  |
| Свойства подписи                               | 1. Выберите Утверждено                                            |  |  |  |  |  |
| Использование подписи:                         | Утверждено 🗸                                                      |  |  |  |  |  |
| Комментарий к подписи:                         |                                                                   |  |  |  |  |  |
| Идентификатор ресурса:                         |                                                                   |  |  |  |  |  |
| Поместить имя исходно                          | ого файла в поле "Идентификатор ресурса"                          |  |  |  |  |  |
| 2. Выберите Сохран                             | нить подпись в отдельном файле                                    |  |  |  |  |  |
| Сохранить подпись в о                          | тдельном файле                                                    |  |  |  |  |  |
| Удалить исходны                                | Удалить исходный файл после выполнения операции                   |  |  |  |  |  |
| Уровень безопасного                            | Уровень безопасного удаления: Выключено                           |  |  |  |  |  |
| 🔲 Включить время созда                         | Включить время создания подписи                                   |  |  |  |  |  |
| Включить штамп времени на подписываемые данные |                                                                   |  |  |  |  |  |
| Включить штамп времени на подпись              |                                                                   |  |  |  |  |  |
| Включить в подпись доказательства подлинности  |                                                                   |  |  |  |  |  |
| 3. Нажмите Далее                               |                                                                   |  |  |  |  |  |
|                                                | < <u>Н</u> азад Далее > Отмена                                    |  |  |  |  |  |
|                                                | < Назад Далее > Отмена                                            |  |  |  |  |  |

7. В окне выбора сертификата подписи нажмите кнопку Выбрать

| 🐼 КриптоАРМ :: Создание ЭП                                                                                       |
|----------------------------------------------------------------------------------------------------|
| Выбор сертификата подписи<br>Выберите сертификат подписи                                                         |
| Сертификат для создания подписи<br>Владелец сертификата:<br>Хеш алгоритм: Нажмите Выбрать<br>Выбрать Просмотреть |
| < <u>Н</u> азад Далее > Отмена                                                                                   |

- 8. В открывшемся окне "Хранилище сертификатов" выберите нужный личный сертификат и нажмите кнопку **ОК**
- 9. Убедитесь в том, что выбран правильный сертификат. Нажмите Далее

| КриптоАРМ :: Создание ЭП                                 |                                          |  |
|----------------------------------------------------------|------------------------------------------|--|
| Выбор сертификата подписи<br>Выберите сертификат подписи |                                          |  |
| Сертификат для создания г                                | юдписи                                   |  |
| Владелец сертификата:                                    | CN=Тестовая, О=Тестовая, ОU=0, L=ОБласти |  |
| Хеш алгоритм:                                            | GOST R 34.11-94 💌                        |  |
|                                                          | Выбрать Просмотреть                      |  |
|                                                          |                                          |  |
|                                                          | Нажмите Далее                            |  |
|                                                          | < <u>Н</u> азад Далее > Отмена           |  |

10. В следующем окне нажмите кнопку Готово

| 🚳 КриптоАРМ :: Создание ЭП |                                                                            |                                                  |  |
|----------------------------|----------------------------------------------------------------------------|--------------------------------------------------|--|
|                            | Статус<br>Данные, необходимые для создания электронной<br>подписи, собраны |                                                  |  |
|                            | Параметры                                                                  |                                                  |  |
| 65                         | Сертификат подписи<br>Формат подписи                                       | Тестовая<br>BASE64-кодировка (*.sigʻ             |  |
|                            | Входной файл 1                                                             | C:\Users\SPK-efimova\Des                         |  |
| D                          | Файл подписи 1                                                             | C:\Users\SPK-efimova\Des                         |  |
|                            |                                                                            | Þ                                                |  |
|                            | Сохранить данные в н<br>дальнейшего использо                               | астройку для<br>рвания                           |  |
|                            | Наименование:                                                              | -                                                |  |
| ~ 4                        | Настроить отображение и<br>в меню приложения "Упра                         | шагов Мастера Вы можете<br>авление настройками". |  |
|                            | Нажм<br>< <u>Н</u> азад                                                    | ИТЕ ГОТОВО                                       |  |
|                            |                                                                            |                                                  |  |

11. После нажатия кнопки "Готово" будет сформирована электронная подпись.

Если все действия были выполнены верно, появится надпись Успех.

Если данная надпись появилась, нажмите кнопку Закрыть. Если окно не появилось или результат содержит иную информацию, внимательно повторите инструкцию с самого начала.

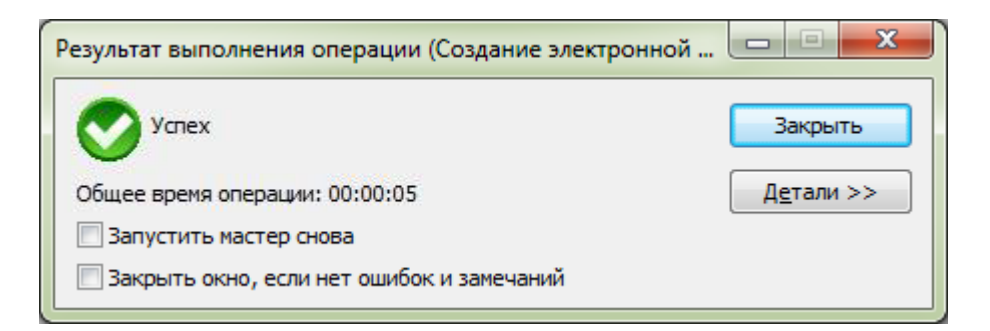

12. В результате работы приложения создается файл с расширением \*.sig

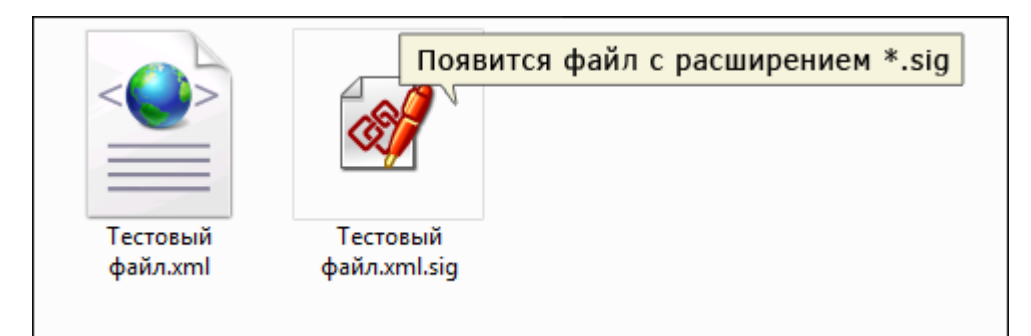